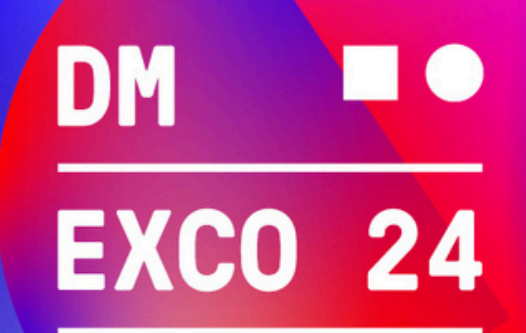

## September 18 & 19, 2024, Cologne

## **Redeem voucher codes**

You can redeem your voucher code for DMEXCO 2024 easily in just a few steps. Please proceed as follows:

| <ol> <li>Go to the DMEXCO Ticket</li> <li>Shop to redeem your</li> <li>voucher code.</li> <li>This way to the Ticket Shop</li> </ol> | Cologne:       September 18 & 19, 2024       #dmexco         DM       •         EXCO       24         register       purchase ticket       redeem code                                                                        |
|----------------------------------------------------------------------------------------------------|----------------------------------------------------------------------------------------------------|
|                                                                                                    | Redeem voucher The redemption of vouchers is only for the own account and for their own use. The tickets are automatically personalised with the name of the account holder. Please enter your voucher code here: Continue >> |

| 2. Enter your voucher code | Redeem voucher                                                                                                    |  |
|----------------------------|----------------------------------------------------------------------------------------------------|--|
| and confirm your entry.    | The redemption of vouchers is only for the own account and for their own use. The tickets are automatically<br>personalised with the name of the account holder. |  |
|                            | Please enter your voucher code here:                                                                                                    |  |
|                            | **********                                                                                                    |  |
|                            | Continue >>                                                                                                    |  |
|                            |                                                                                                    |  |
|                            |                                                                                                    |  |

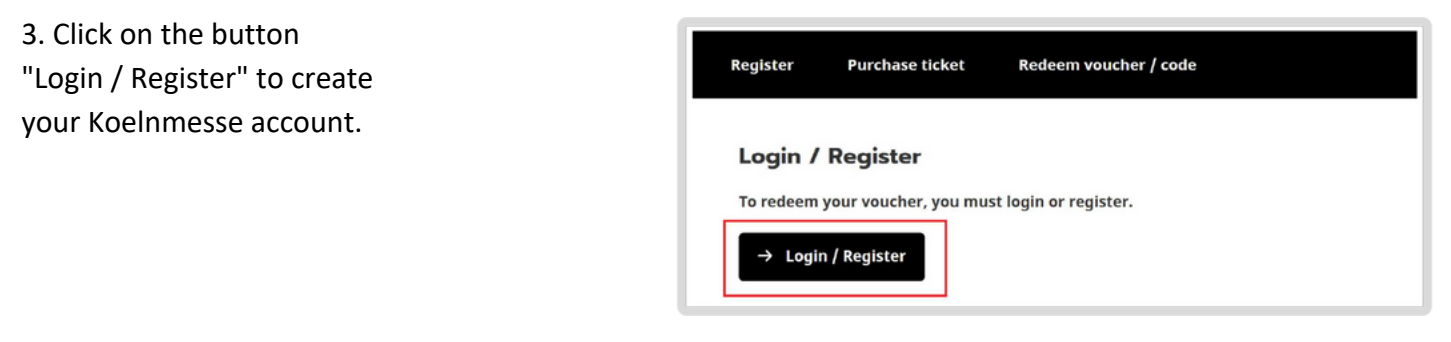

September 18 & 19, 2024

뫲

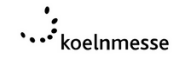

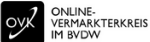

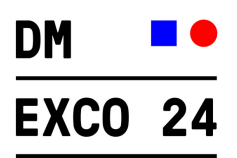

4. Select the "Register" tab.

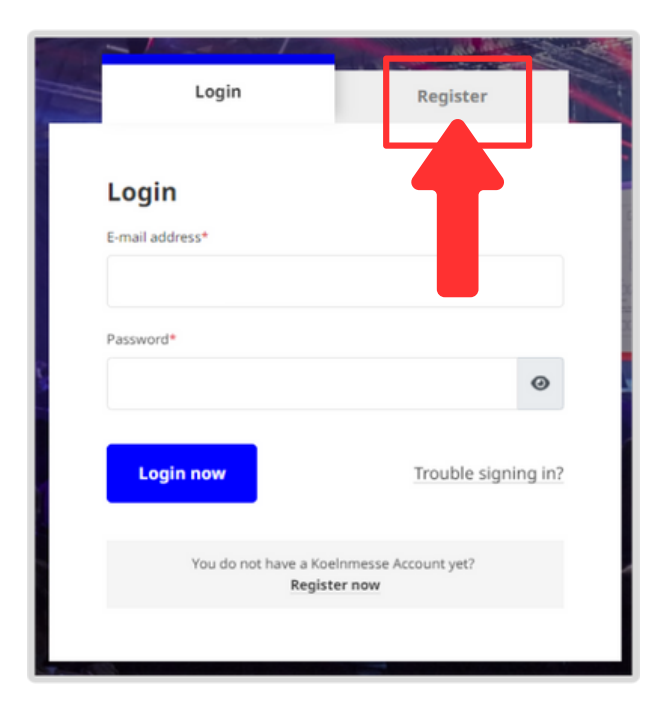

5. Fill in the registration form and click "Register now".

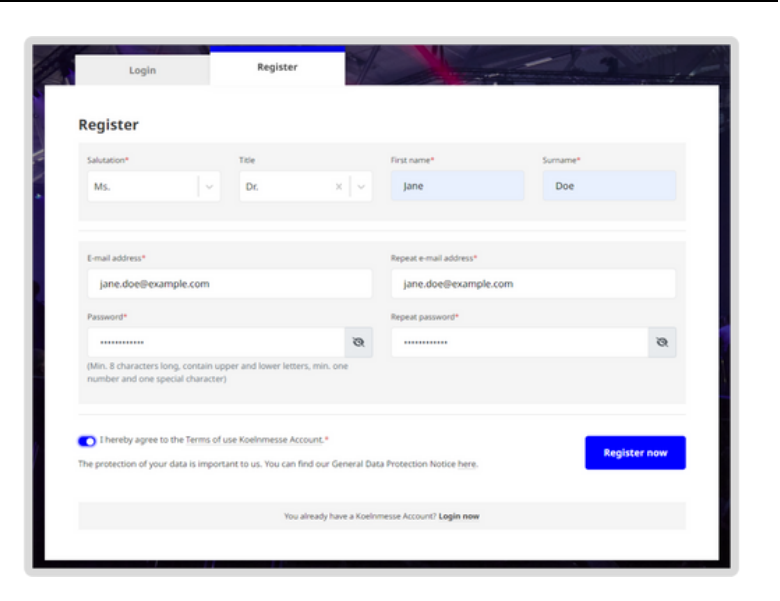

6.You will now be asked to confirm your email address.

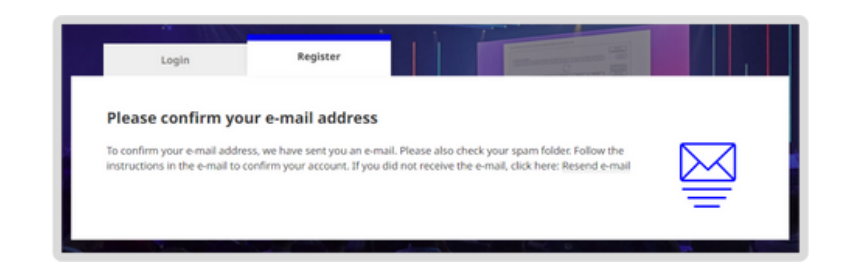

September 18 & 19, 2024

BX

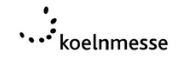

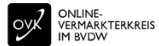

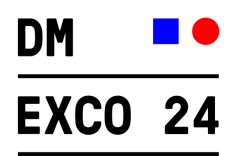

7. Click on the button"Confirm email address"in the confirmation emailof your registration.

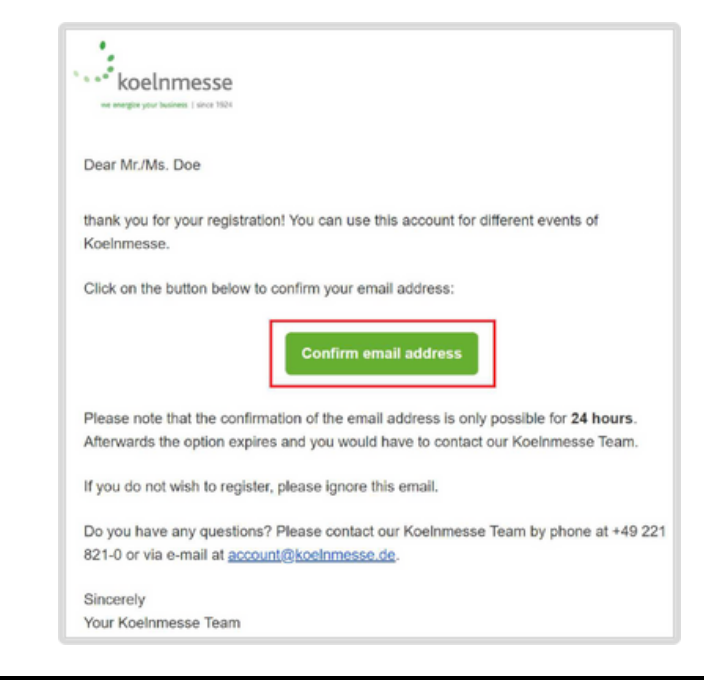

8. You will now be redirected to the ticket shop, where you can login with your login data.

## Login / Register

To redeem your voucher, you must login or register.

→ Login / Register

9. Follow the instructions and enter your personal data, address data and interests.

| Personal Details                              | Address Details | Interests         |           |
|-----------------------------------------------|-----------------|-------------------|-----------|
| Enter personal details                        |                 |                   |           |
| Salutation *                                  |                 |                   |           |
| Ms.                                           |                 |                   | ~         |
| Academic title                                |                 |                   | ~         |
| Further title                                 |                 |                   |           |
| First name *<br>Jane                          |                 |                   |           |
| Sumame *<br>Doe                               |                 |                   |           |
| Email address *                               |                 |                   |           |
| You can find our Data Protection Notice here. |                 |                   |           |
|                                               |                 |                   |           |
|                                               |                 | Next to Address I | Details 🖉 |

September 18 & 19, 2024

쨊

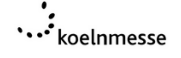

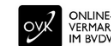

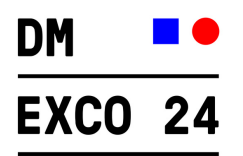

10. Once you have completed your registration, you can redeem your code by clicking on the "Redeem voucher" button.

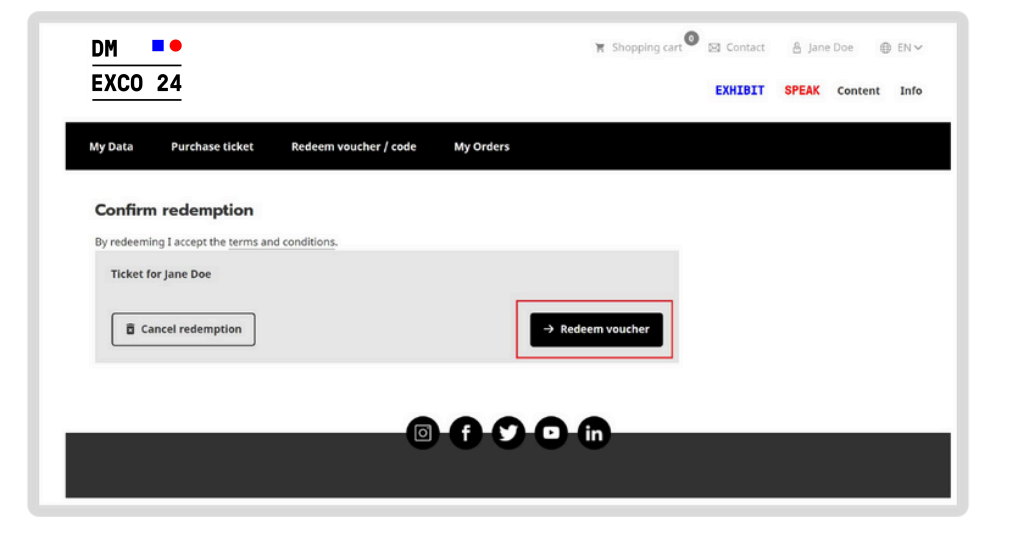

11. After successful redemption of the voucher code, your ticket will be available exclusively in the DMEXCO app. You will receive further information by e-mail.

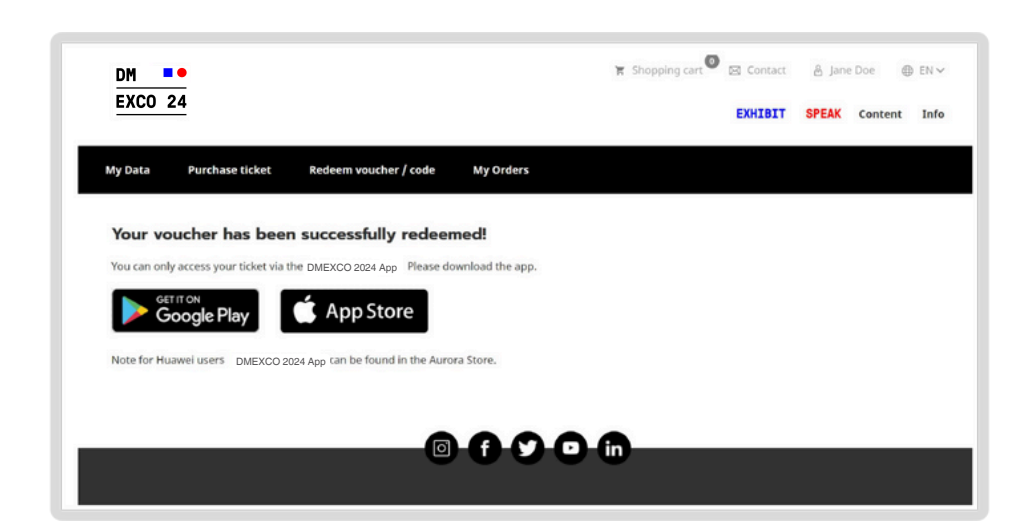

September 18 & 19, 2024

BX

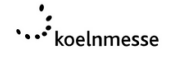

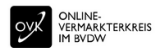